1. Folder: Templates→Branches→KNH→Project→Internet→In diesem Beispiel: KNH-AT-Vorlagen öffnen.

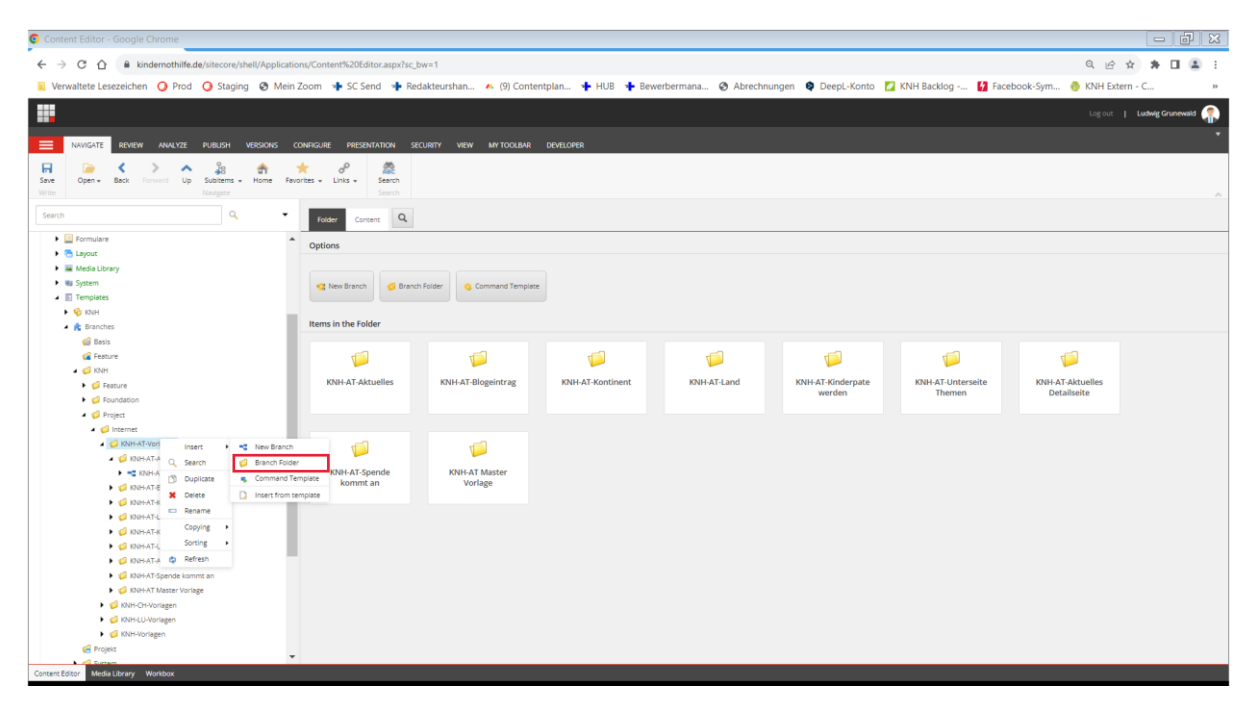

a. Mit Rechtsklick neuen Branch Folder anlegen

2. Rechtsklick auf neu erstellten Ordner: Insert $\rightarrow$  New Branch

| 🗿 Content Editor - Google Chrome                                                                                                    |              | d X  |
|----------------------------------------------------------------------------------------------------|--------------|------|
| ← → C ∩ ≜ kindemothilkede/itecore/itel/Application//Content%2068tor.app/tc bw=1                                                                                                    | * * *        |      |
| Wrwaltete Lezzeichen O Prod O Stadino O Mein Zoom + SC Send + Redakteursham, A (9) Contentialan, + HUB + Beweibermana, O Abrechnungen D Deeol-Konto 7 KNH Backlog - 13 Facebook-Svm, O KNH Extern                                                                                                    | - C          | 39   |
|                                                                                                    |              |      |
| Ligor                                                                                                    | Ludwig Grune | wald |
| NINGSTE REVEW ANALYZ FURUSH VESKONG COMPAGINE PRESENTATION SECURITY VEW METODOBAR DEVELOPER                                                                                                    |              | Ť    |
|                                                                                                    |              |      |
| Sine Open Back Forward Up Solaron + Home Revoltes + Links + Search                                                                                                    |              |      |
|                                                                                                    |              |      |
| Search Q • Fooder Q                                                                                                    |              |      |
| Gotions                                                                                                    |              |      |
| <ul> <li>Bajos</li> </ul>                                                                                                    |              |      |
| Weds Ubray                                                                                                    |              |      |
| It System Command Template                                                                                                    |              |      |
|                                                                                                    |              |      |
| <ul> <li>★ Earches</li> </ul>                                                                                                    |              |      |
| d Bass                                                                                                    |              |      |
| Festure                                                                                                    |              |      |
| 4 💋 HORH                                                                                                    |              |      |
| > 🥥 Feature                                                                                                    |              |      |
| ▶ 💋 Poundation                                                                                                    |              |      |
| 🖌 💋 Pojest                                                                                                    |              |      |
| A 🥥 Internet                                                                                                    |              |      |
| ↓ GONAT/voriagen                                                                                                    |              |      |
| VINEAT Terrorate                                                                                                    |              |      |
| A municipal Q. Search Glider                                                                                                    |              |      |
| deventors     di Objertors     di Objertors     di O |              |      |
| O DOHATLA X Defete D Insertion template                                                                                                    |              |      |
| V GRATIN EREME                                                                                                    |              |      |
| ► 🕼 KNHAT-LUF Copying ►                                                                                                    |              |      |
| ) 🕼 KNEHAT-AK Sorting )                                                                                                    |              |      |
| ▶ 💋 koristrap 👌 Befreen                                                                                                    |              |      |
| 🕨 🥥 KOH-AT Masser Varlage                                                                                                    |              |      |
| ► 🥥 Nih-O-Workgen                                                                                                    |              |      |
| Wards Uvorgen                                                                                                    |              |      |
| ✓ W Ant-Kongen                                                                                                    |              |      |
| ST right                                                                                                    |              |      |
| Contentionsr Media Universe Montentia                                                                                                    |              |      |

3. Im Pop-Up aus dem Ordner KNH→ Project → Internet das jeweilige Ländertemplate auswählen

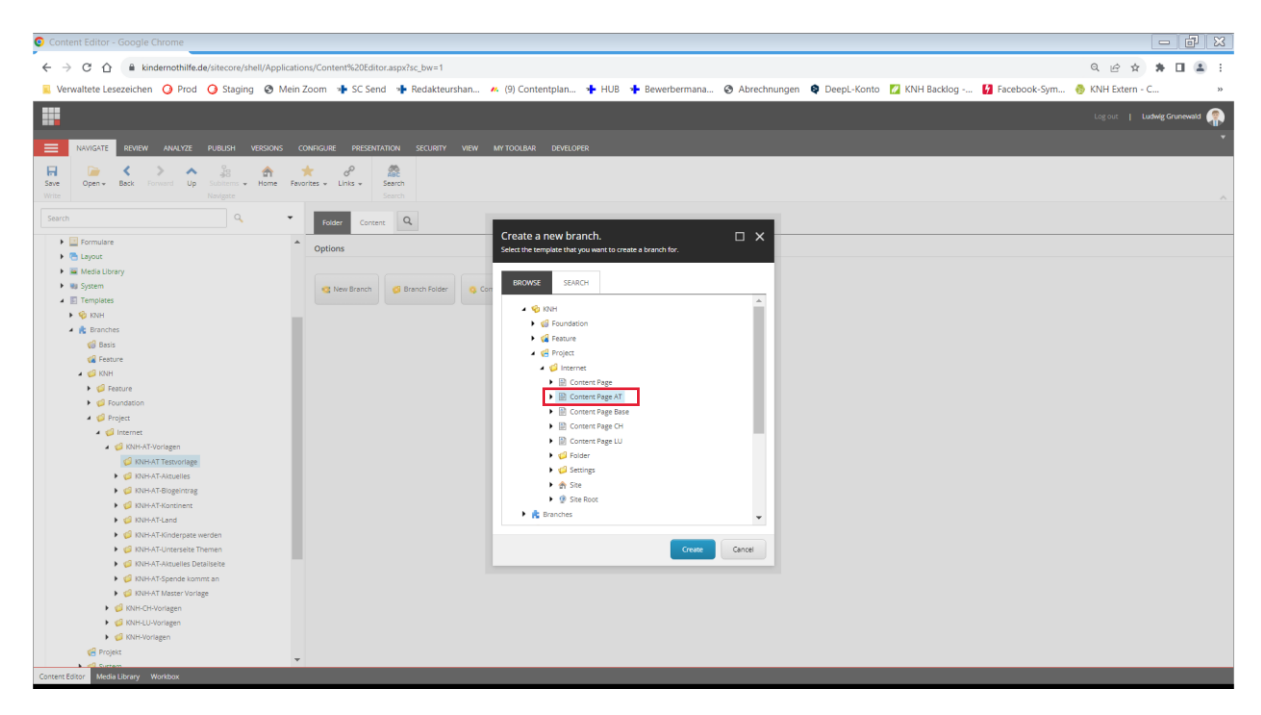

4. Branch umbenennen: Den selben Namen wie beim Ordner wählen

| Content Editor - Google Chrome                         |                                                                                                    | - # X              |
|--------------------------------------------------------|----------------------------------------------------------------------------------------------------|--------------------|
| ← → C ☆ 🔒 kindernothilfe.de/sitecore/shell/Application | onyContent%20Editor.app2/s_bw=1 د و بخ نځ                                                           | * 🖬 🏝 🗉            |
| Verwaltete Lesezeichen 🧿 Prod 🧿 Staging 🤗 Mein 2       | Zoom 🔹 SC Send 🔸 Redakteurshan 🚺 Facebook-Sym 🙆 KNH Extern                                          | - C »              |
|                                                        | f www.kindernothilfe.de wird Folgendes angezeigt:                                                   |                    |
|                                                        | Please wait while the Content Editor is loading.                                                    | Ludwig Grunewald 🦷 |
|                                                        |                                                                                                    |                    |
|                                                        |                                                                                                    |                    |
| Save Open + Back Forward Up Subtems + Home Favo        | r d° ∰<br>ortes - kinis - Seerch                                                                    |                    |
| Write Navigate                                         |                                                                                                    | ^                  |
| Search Q •                                             | Green Q.                                                                                            | German • 1 •       |
| Formulare                                              |                                                                                                    |                    |
| Eayout                                                 | Content Page AT                                                                                     |                    |
| Media Library                                          | - consist open                                                                                      |                    |
| System                                                 |                                                                                                    |                    |
| <ul> <li>Templates</li> </ul>                          | Quick Info                                                                                          | ^                  |
| ► 😵 KNH                                                |                                                                                                    |                    |
| 🔺 🌊 Branches                                           | Item ID: (E555CF3C-81CA-43C3-48ED-626EE9948371)                                                     |                    |
| 🥩 Basis                                                | Inam pamer Contest Data aT                                                                          |                    |
| Ga Feature                                             | mentitierine Contractor Page 71                                                                     |                    |
| A 🥩 KNH                                                | Rem path: //sitecore/templates/Branches/RUH-Project/internet/RUH-ATTestvorlage/Content Page AT      |                    |
| Gesture                                                | Template: /sitecore/templates/System/Branches/Branch - (35E75C72-4985-4E09-88C3-0EAC6CD1E64F)       |                    |
| Ø Foundation                                           | Created from: Eurismon1                                                                             |                    |
| A 🧭 Project                                            |                                                                                                    |                    |
| A 💭 Internet                                           | Rem owner: sitecore/udwig.grunewaid.gkinn.de                                                        |                    |
| NNH-AT-Vorlagen                                        | Advanced                                                                                            | ^                  |
| <ul> <li>KNHAT Testvoriage</li> </ul>                  |                                                                                                    |                    |
| Content Page Insert                                    | Source [standard velue]:                                                                            |                    |
| C Search                                               |                                                                                                    |                    |
| Duplicate                                              |                                                                                                    |                    |
| KORDAT-Konsien X Delete                                | _Source Item [shared, standard value]:                                                              |                    |
| ► 💋 K2H-AT-Lan                                         |                                                                                                    |                    |
| KNH-AT-Kinderpi     Copying                            |                                                                                                    |                    |
| KOUH-AT-Untersel Sorting                               | T Enable Item Fallback - Display item from fallback language if no language version exists (shared) |                    |
| 🕨 🤪 KNH-AT-Aktuelle 🌼 Refresh                          |                                                                                                    |                    |
| Ø KNH-AT-Spende kommt an                               | Enforce Version Presence - Hide this item if no language version exists [shared]                    |                    |
| KNH-AT Master Vorlage                                  |                                                                                                    |                    |
| KNH-CH-Vorlagen                                        | Standard values [shared]:                                                                           |                    |
| KNH-LU-Vorlagen                                        |                                                                                                    | • •                |
| Content Editor Media Library Workbox                   |                                                                                                    |                    |
|                                                        |                                                                                                    |                    |

5. Die im Branch befindliche Seite "\$name" (NAME DARF NICHT GEÄNDERT WERDEN!!!) kann nun wie eine normale Seite in Content Editor und Experience Editor bearbeitet werden. Alle Einstellungen und Inhalte werden ins Seitentemplate übernommen.

| Content Editor - Google Chrome                                |                                                                                                    | - 7                        |          |
|---------------------------------------------------------------|----------------------------------------------------------------------------------------------------|----------------------------|----------|
| ← → C ☆ 🔒 kindernothilfe.de/sitecore/shell/Applications/Conte | nt%20Editor.aspx?isc_bw=1 G                                                                                                    | 1 @ x * <b>I</b> #         | ± :      |
| Verwaltete Lesezeichen O Prod O Staging S Mein Zoom           | 🔹 SC Send 🔹 Redakteurshan 💉 (9) Contentolan 🔹 HUB 🔹 Bewerbermana 🐼 Abrechnungen 😒 Deepl-Konto 🔽 KNH Backlog 🚺 Facebook-Swm 🚳 K                                                                                                    | NH Extern - C              | 30       |
|                                                               |                                                                                                    |                            |          |
| - <b>11</b>                                                   |                                                                                                    | log out   Ludwig Grunewald | a 🥋 -    |
|                                                               | MERLIMATION SECTION VIEW METAVALIA DESENSED                                                                                                    |                            |          |
| INVESTIG REVIEW ANALTZE POBUSTI VERSIONS COMPISIONE           |                                                                                                    |                            | -        |
| Sava Cran Back Council Un Schlerrer - Homa Deurcher - 1       |                                                                                                    |                            |          |
| Write Navigate                                                | Search                                                                                                    |                            | ~        |
| Sawrh Q +                                                     |                                                                                                    |                            |          |
| Conte                                                         |                                                                                                    | German*                    | 1*       |
| Formulare                                                     |                                                                                                    |                            | <b>•</b> |
| Eayout                                                        | \$name                                                                                                    |                            |          |
| Media Library                                                 |                                                                                                    |                            | _        |
| Wij System     Onick In                                       |                                                                                                    |                            |          |
|                                                               |                                                                                                    |                            | -        |
| P V Net                                                       |                                                                                                    |                            |          |
| a distribution litem ID:                                      | (4387543A-0281-4E30-81BC-01378E405A9C)                                                                                                    |                            |          |
| Easture Item na                                               | me: Sname                                                                                                    |                            |          |
| 🖌 🥶 KNH Item pa                                               | th: /sitecore/templates/Branches/R0H/9Froject/Internet/R0H-AT-Vorlagen/R0H-AT Testsvorlage/R0H-AT Testsvorlage |                            |          |
| Feature Temple                                                | k/kennes/kennes/kennes/finis/Builers/finises/Kennes/finises/Kennes/Kennes/K                                                                                                    |                            |          |
| G Foundation                                                  | es rateorie tellipieteannin mitjetorinteneo conten megeral a productive au metoratorio operativativny                                                                                                    |                            |          |
| A 🧭 Project Created                                           | from: [unknown]                                                                                                    |                            |          |
| 4 🥥 Internet Item ow                                          | mer: sitecore\udwig.grunewaid@kint.de                                                                                                    |                            |          |
| KNH-AT-Vorlagen                                               |                                                                                                    |                            |          |
| ✓ KNH-AT Testvorlage                                          | Standard Reios Section                                                                                                    | ^                          |          |
| <ul> <li>KNH-AT Testvorlage</li> <li>Display</li> </ul>       | Name funversioned);                                                                                                    |                            |          |
| B sname                                                       |                                                                                                    |                            |          |
| Ø KNH-AT-Aktuelles                                            |                                                                                                    |                            |          |
| <ul> <li>ONH-AT-Biogeintrag</li> <li>Is out</li> </ul>        | Nichania (shared) standard ual el                                                                                                    |                            |          |
| NAPAI-Antonent                                                |                                                                                                    |                            |          |
| <ul> <li>KNISATJKordernate werden</li> </ul>                  |                                                                                                    |                            |          |
| Easic Au                                                      | Section 2010                                                                                                    | ^                          |          |
| KNH-AT-Aktuelles Detailseite     Detailseite                  | read - If charing this placement the accessed from nublic. The results must come from an trusted IB address or the user must authenticate with hasic auth credentials (shurve)                                                                                                    |                            |          |
| KNH-AT-Spende kommt an                                        |                                                                                                    |                            |          |
| Ø KNH-AT Master Vorlage                                       |                                                                                                    | _                          |          |
| G KNH-CH-Vorlagen      Metada                                 | 14                                                                                                    | ^                          |          |
| Canonic                                                       | al Tag                                                                                                    |                            | -        |
| Content Editor Media Library Workbox                          |                                                                                                    |                            |          |

- 6. Branch-Ordner publishen (WICHTIG!!!)
- 7. Template in die Insert-Options übernehmen
  - a. Ordner Templates  $\rightarrow$  KNH  $\rightarrow$  Project  $\rightarrow$  Internet aufrufen
  - b. Das Standard-Template des jeweiligen Mandanten öffnen und Standard Values auswählen
  - c. Im rechten Seitenbereich Insert Options öffnen

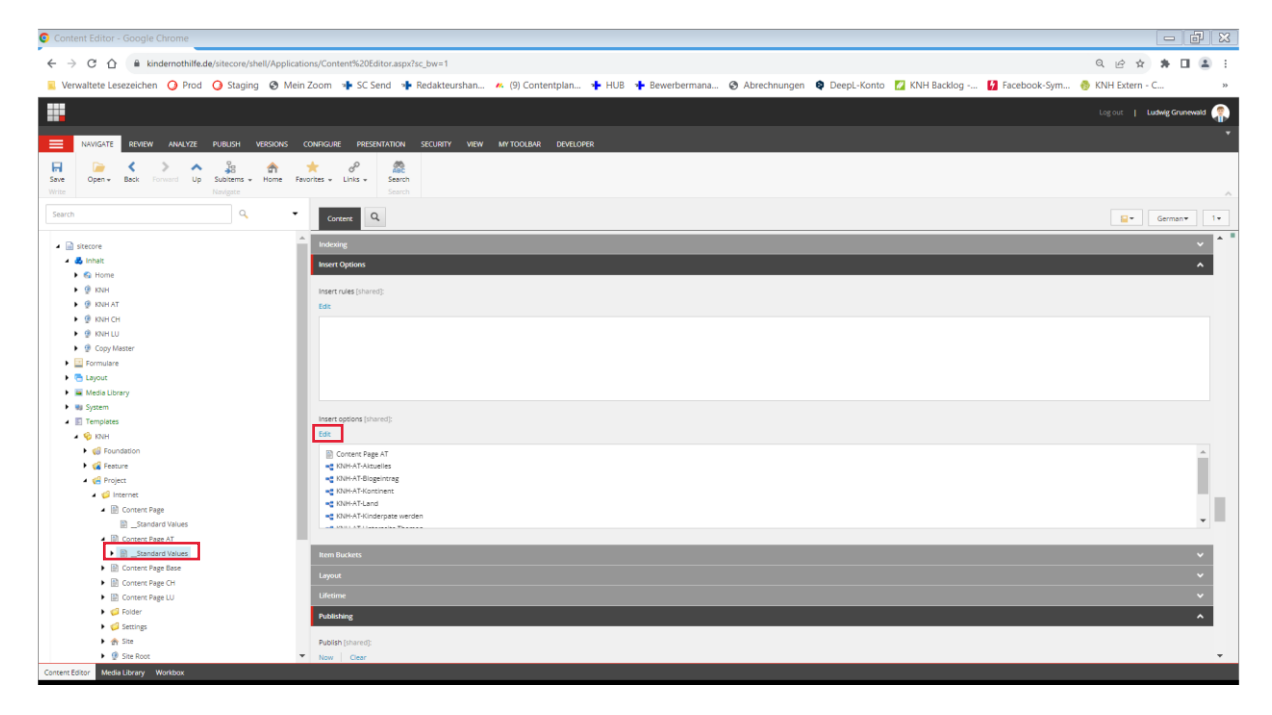

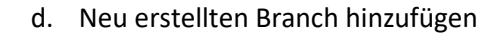

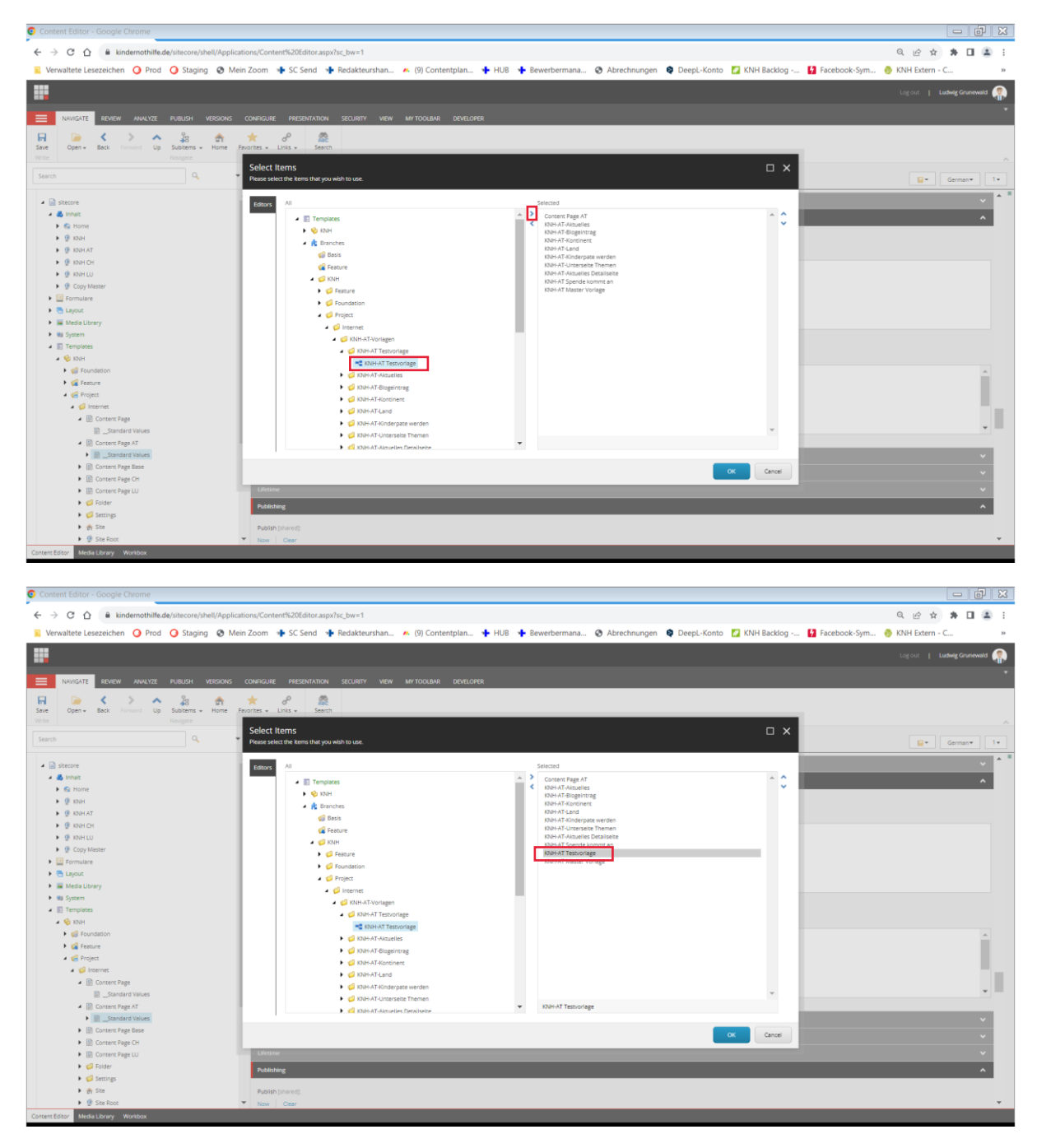

| Construction     Construction                |
|----------------------------------------------------------------------------------------------------|
| Wreite lessendent O ford O staging O Men Zohn V SC fond + Redakturnham. A (9) Contemplain. HUB + Bewerbermanal. O Abrechnungen P Deept-Konto I NHH Backog . I Facebock-gm. O KHH Etern - C.                                                                                                    |
|                                                                                                    |
|                                                                                                    |
| Nukkini Nukkini     Nukkini                                                                                                    |
| Nodelite     Nodelity     Nodelity     Nodel                                                                                                    |
| Image: Comparison of the partner berry   Image: Comparison of the partner berry   Image: Comparison of the part                                                                                                    |
| All       Company       All         Image: All and All       All       Image: All and All         Image: All and All       All       Image: All and All         Image: All and All and All       Image: All and All       Image: All and All and All         Image: All and All and All                                                                                                    |
| Sech       Over       Q       Image       Image       Image         Image       Image </td                                                                                                    |
| Inter     Coreer Fags A       Inter     Coreer Fags A       Intedoperoxere </td                                                                                                    |
| Interference     Interference     Interference     Interference     Interference       Image: Interference     Interference     Interference     Interference     Interference       Image: Interference     Interference     Interference     Interference     Interference       Image: Interference     Interference     Interference     Interference     Interference       Image: Interference     Interference     Interference     Interference       Image: Interference     Interference     Interference     Interference       Image: Interference     Interference     Interference     Interference       Image: Interference     Interference     Interference     Interference       Image: Interference     Interference     Interference     Interference       Image: Interference     Interference     Interference     Interference       Image: Interference     Interference     Interference     Interference       Image: Interference     Interference     Interference     Interference       Image: Interference     Interference     Interference     Interference       Image: Interference     Interference     Interference     Interference       Image: Interference     Interference     Interference     Interference       Image: Interference     Interfere                                                                                                    |
| Image: Source of the source of the source                                    |
| Normal Sector Sector        |
| • Mori       Solar / Tome       Solar / Tome       Solar / Tome         • Mori / Tome       • Mori / Tome       Solar / Tome       Solar / Tome         • Mori / Tome       • Mori / Tome       Solar / Tome       Solar / Tome         • Mori / Tome       • Mori / Tome       • Mori / Tome       Solar / Tome         • Mori / Tome       • Mori / Tome       • Mori / Tome       • Mori / Tome         • Mori / Tome       • Mori / Tome       • Mori / Tome       • Mori / Tome         • Mori / Tome       • Mori / Tome       • Mori / Tome       • Mori / Tome         • Mori / Tome       • Mori / Tome       • Mori / Tome       • Mori / Tome         • Mori / Tome       • Mori / Tome       • Mori / Tome       • Mori / Tome         • Mori / Tome       • Mori / Tome       • Mori / Tome       • Mori / Tome         • Mori / Tome       • Mori / Tome       • Mori / Tome       • Mori / Tome         • Mori / Tome       • Mori / Tome       • Mori / Tome       • Mori / Tome         • Mori / Tome       • Mori / Tome       • Mori / Tome       • Mori / Tome         • Mori / Tome       • Mori / Tome       • Mori / Tome       • Mori / Tome         • Mori / Tome       • Mori / Tome       • Mori / Tome       • Mori / Tome         • Mor                                                                                                    |
| <ul> <li>Work! Trans</li> <li>Work Trans</li> <li>Work Trans</li></ul> |
| A MORE      A MORE      A          |
| Construction     Construction     C          |
| <ul> <li>Instrumentary Control Fage A</li> <li>Instrumentary Control Fage A</li> <li>Instrumentary Con</li></ul>                                                                                                    |
| Image: Server Server                                    |
| Image     Second     Control     Second     Control     Second     Second </td                                                                                                    |
| Image:       Image:                                                                                                    |
| • Ø git<br>• Ø git<br>• Ø git                                                                                                    |
| Image: Image:                             |
| Image: Solution of the second second seco                      |
| 1         1         1         1         1         1         1         1         1         1         1         1         1         1         1         1         1         1         1         1         1         1         1         1         1         1         1         1         1         1         1         1         1         1         1         1         1         1         1         1         1         1         1         1         1         1         1         1         1         1         1         1         1         1         1         1         1         1         1         1         1         1         1         1         1         1         1         1         1         1         1         1         1         1         1         1         1         1         1         1         1         1         1         1         1         1         1         1         1         1         1         1         1         1         1         1         1         1         1         1         1         1         1         1         1         1         1                                                                                                            |
| Im         Im         Im<                                                                                                    |
| B         Subst 4         Subst 5         Subst 6         Subst 5         Subst 6         Subst 5         Subst 5         Subs                                                                                                    |
|                                                                                                    |
|                                                                                                    |
|                                                                                                    |
| Antrage an Paten and Spenses Incentional Incentional Incentio          |
| Antrage an Testament und Erschnitzenkos     Layout                                                                                                    |
| Spendenformular                                                                                                    |
| Disenschusz                                                                                                    |
| B Inpression Automatic Automatic Aut     |
| Ide F III Anage<br>Publish (Shared): Publish (Shared):                                                                                                    |
| · III introduced                                                                                                    |
| · · · · · · · · · · · · · · · · · · ·                                                                                                    |

8. Seite Standard Values publishen; Nun ist die neue Vorlage in den Insert Options verfügbar